## راهنمای نصب نرم افزار Adobe Connect بر روی ویندوز

ابتدا نرم افزار را از لینک ارائه شده در سامانه LMS و یا آدرس داده شده زیر دانلود کرده و اجرا نمایید

http://resource.iju.ir/elc/ac\_2020\_1\_5.exe

http://vc.iju.ir/vc

۲. نرم افزار اجرا شده، مراحل نصب را سریع انجام می دهد و صفحه زیر نمایش داده می شود

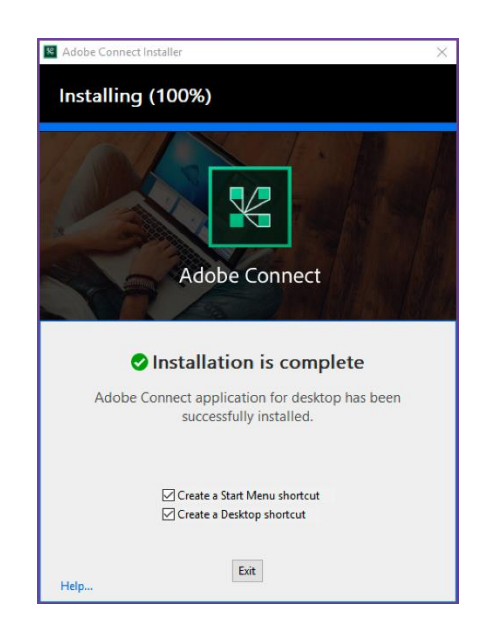

- در قسمت پایین پنجره هر دو گزینه را انتخاب کرده تا میانبرهای نرم افزار برای شما ایجاد شوند، سپس دکمه Exit را زده و از برنامه نصب خارج شوید.
  - ۳. با استفاده از آیکون ایجاد شده نرم افزار بر روی دسکتاپ، آن را اجرا نمایید.

| Welcome to Adobe Connect! |                                                                                                    |  |
|---------------------------|----------------------------------------------------------------------------------------------------|--|
|                           | The difference of the second second s |  |
|                           |                                                                                                    |  |
|                           |                                                                                                    |  |

۴. در صفحه اصلی ظاهر شده، لینک مربوط به کلاس مجازی آنلاین که در اختیار شما قرارداده شده را وارد کرده و دکمه Continue را کلیک کنید. به عنوان مثال لینک مربوط به کلاس آموزش های الکترونیکی در ادامه آمده است.

## ۵. اگر لینک را به درستی وارد کرده باشید، اکنون صفحه ورود به کلاس یا جلسه به شما نمایش داده می شود

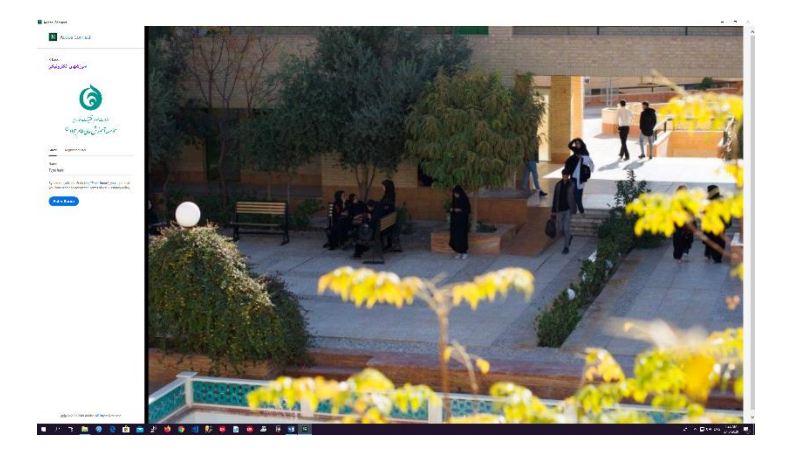

۶. اگر امکان وارد شدن به صورت میهمان برای کلاس فعال باشد می توانید نامی را برای خود انتخاب کرده و با کلیک بر روی دکمه Enter Room وارد کلاس شوید. دقت کنید تا زمانیکه مدرس کلاس یا جلسه، آنرا شروع نکرده باشد شما نمی توانید وارد آن شوید. در ضمن اگر بخواهید به صورت میهمان وارد کلاس شوید، تا زمانیکه ورود شما توسط مدیر کلاس تایید نشود شما اجازه وارد شدن را نخواهید دانه می توانید وارد می مدرس کلاس تایید نشود مدرس کلاس یا جلسه، آنرا شروع نکرده باشد شما نمی توانید وارد آن شوید. در ضمن اگر بخواهید به صورت میهمان وارد کلاس شوید، تا زمانیکه ورود شما توسط مدیر کلاس تایید نشود شما اجازه وارد شدن را نخواهید داشت.

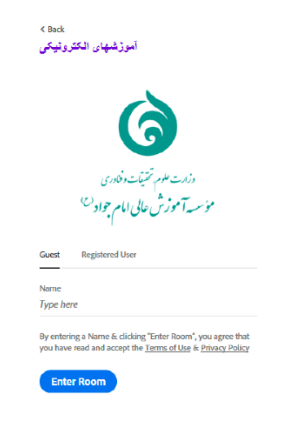

۲. در صورتی که شما دارای نام کاربری و کلمه عبور می باشید باید وارد تب Registered User شده و نام کاربری و کلمه عبور خود را که از مرکز فناوری اطلاعات دریافت کرده اید وارد نموده و داخل کلاس شوید.

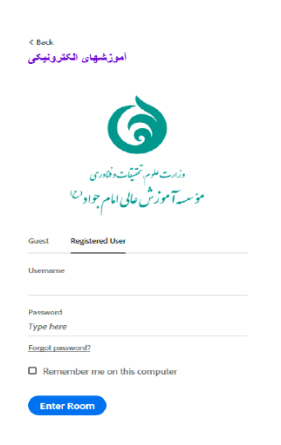

در صورت داشتن هرگونه پرسش و یا ابهامی با کارشناسان مرکز فناوری اطلاعات دانشگاه به صورت آنلاین تماس حاصل فرمایید موفق باشید فروردین ۱۳۹۹